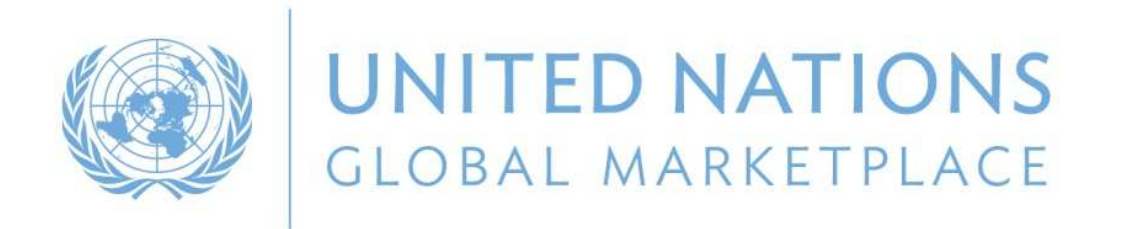

# UN Global Marketplace

The procurement portal of the UN system

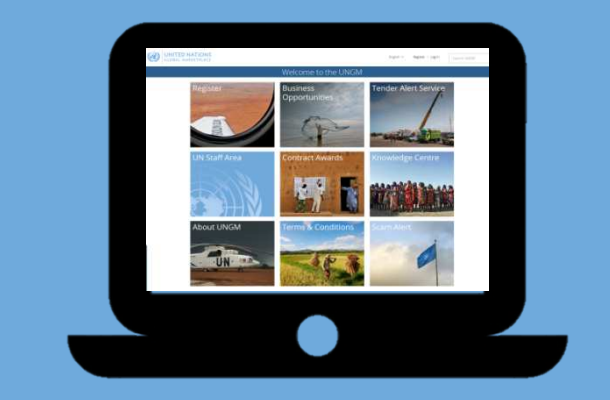

By Ana Penil **UNGM Programme Analyst** UNGM Secretariat/UNOPS

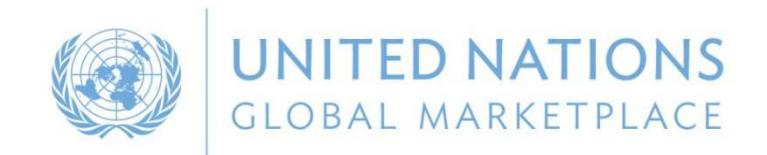

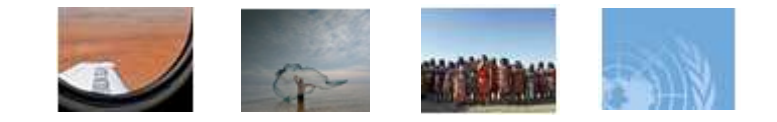

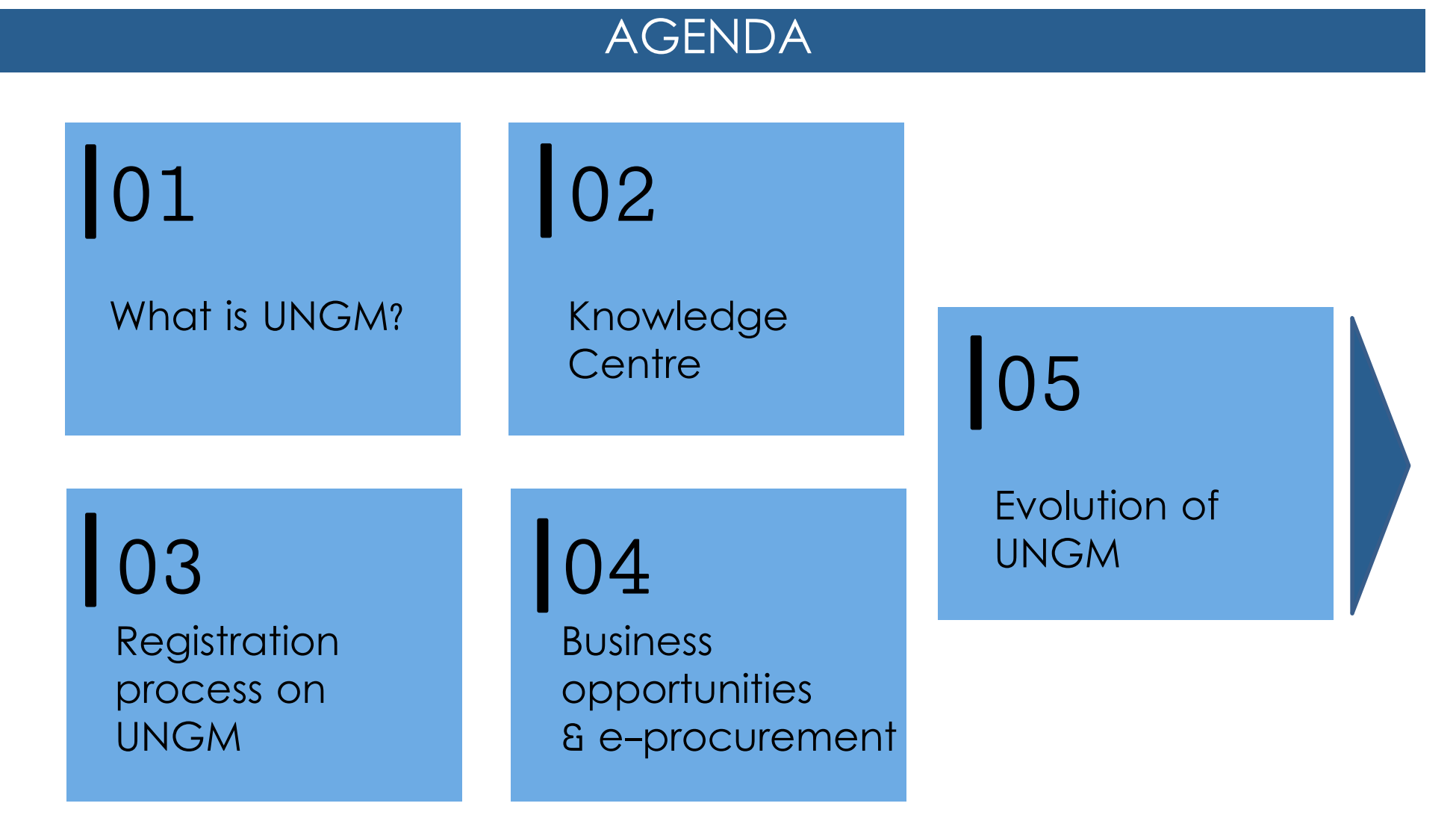

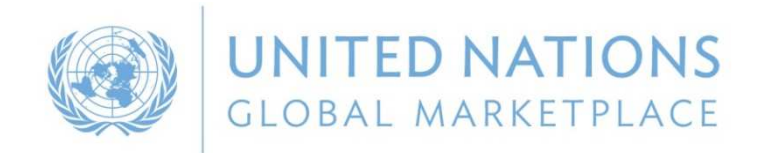

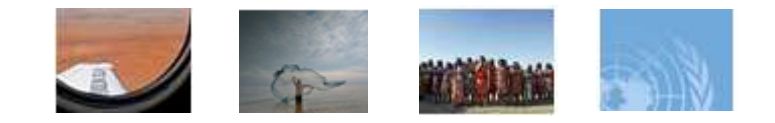

#### WHAT IS UNGM?

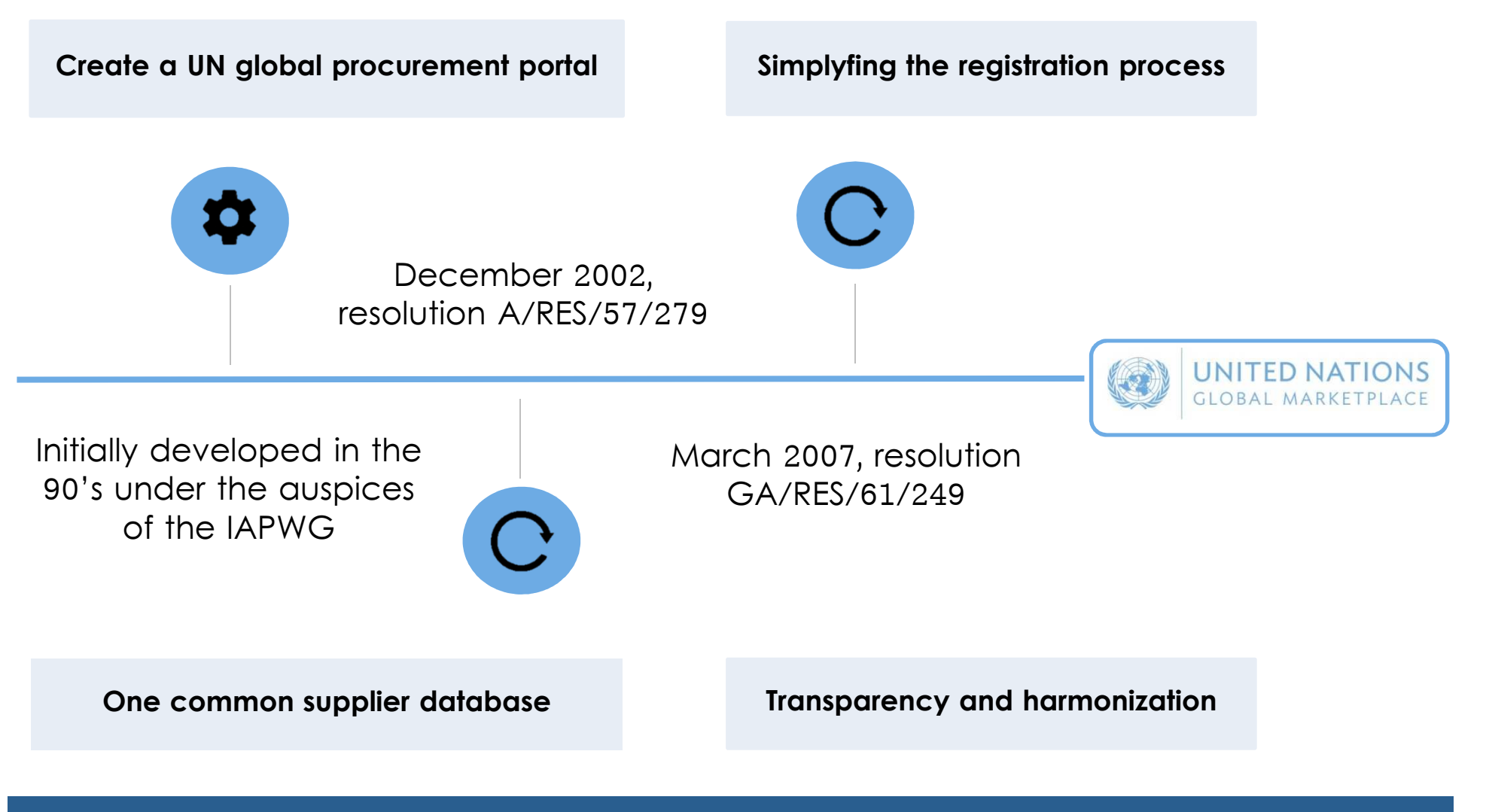

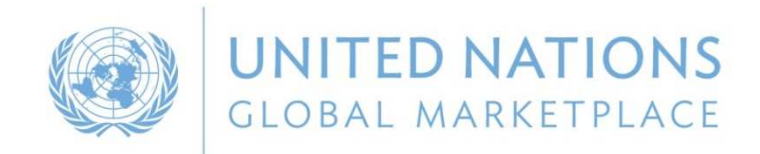

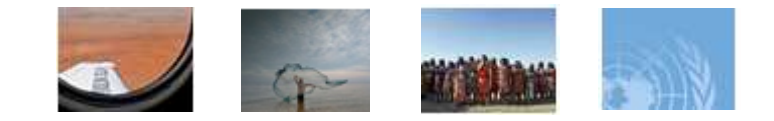

#### WHAT IS UNGM?

The United Nations represents a global market of \$17.6 billion annually

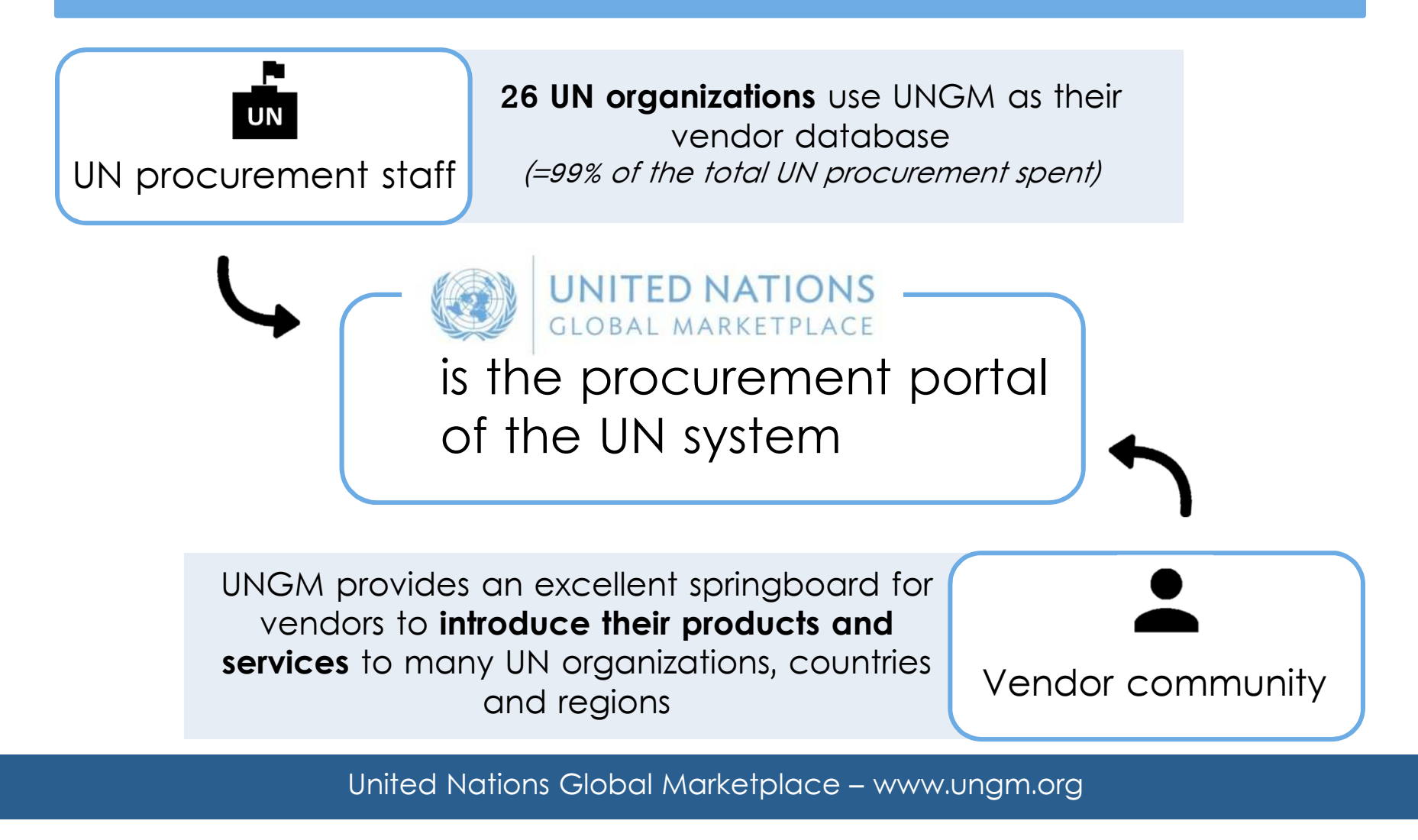

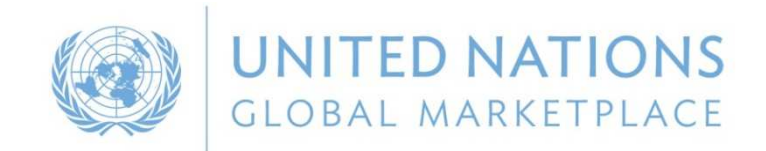

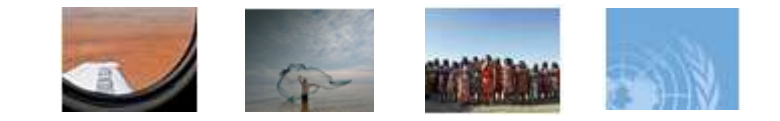

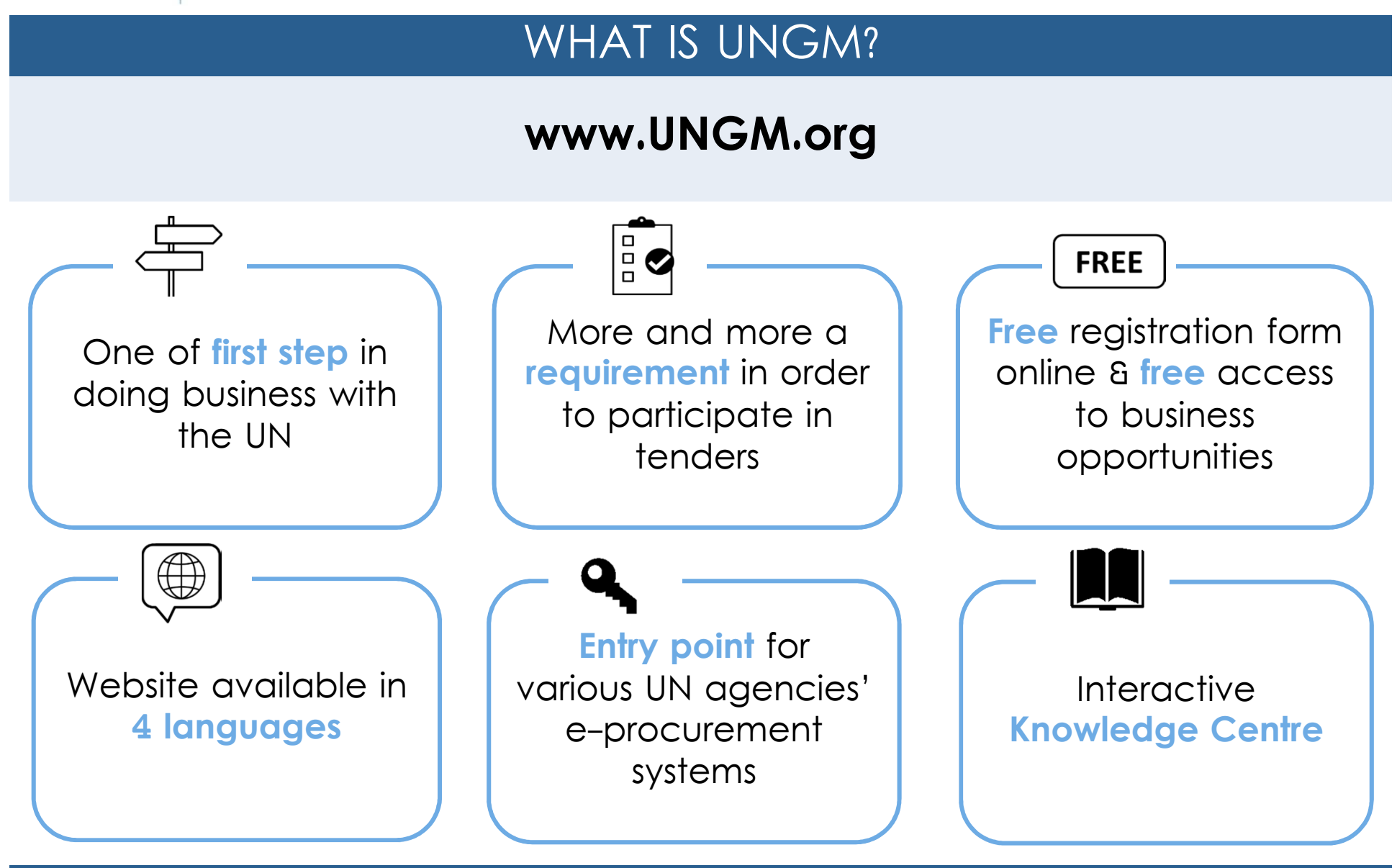

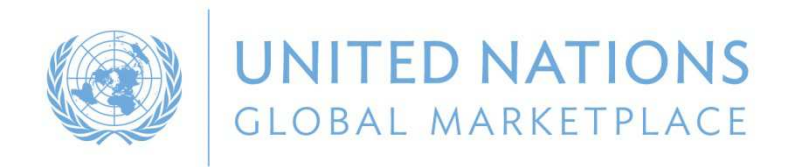

64

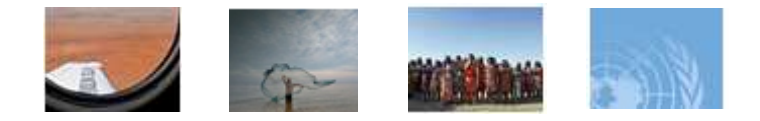

#### REGISTRATION STATUS OF SPANISH COMPANIES ON UNGM

- 3230 suppliers have created an account on UNGM 2617 suppliers are 'registered' with at least one UN organization 613 suppliers are **not visible** to any UN organization: have not completed or submitted their registration  $\checkmark$ have 'unmatched', 'declined' and/or 'vendor to update' statuses (at basic level)  $\checkmark$ 453
  - suppliers need to update their registrations at level 1 or 2
    - suppliers are subscribed to the **Tender Alert Service**

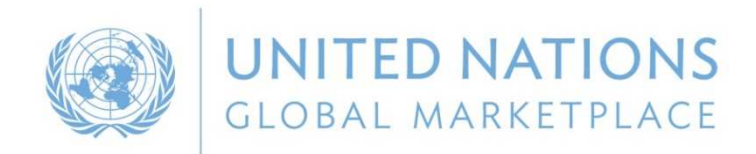

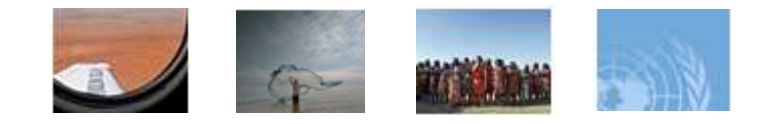

#### VIRTUAL BUSINESS SEMINAR

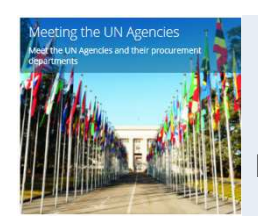

Information on each **UN Agency** and its procurement requirements and procedures

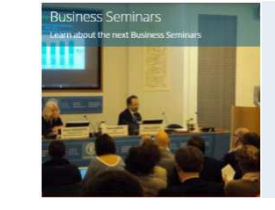

Information on face-toface **multi-agency business seminars** 

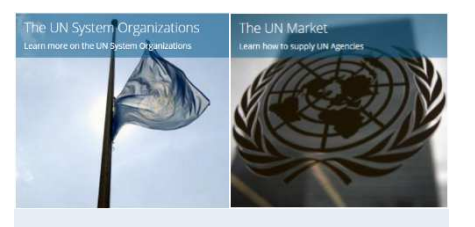

Information on UN system Organizations, UN market and main procurement rules

Useful information on how to start business with the United Nations

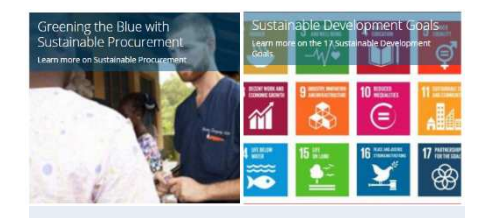

Information on Sustainable Procurement and SDGs

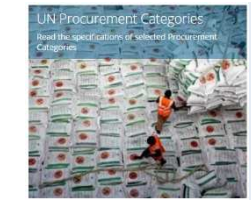

Information **on main categories of goods and services** purchased by the United Nations

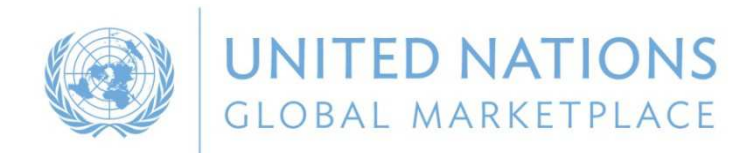

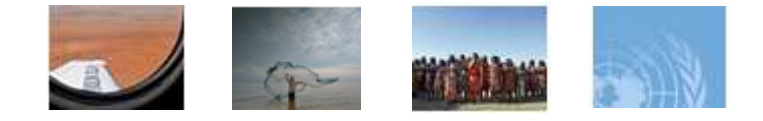

## ZOOM IN ON THE UN AGENCY PROFILE

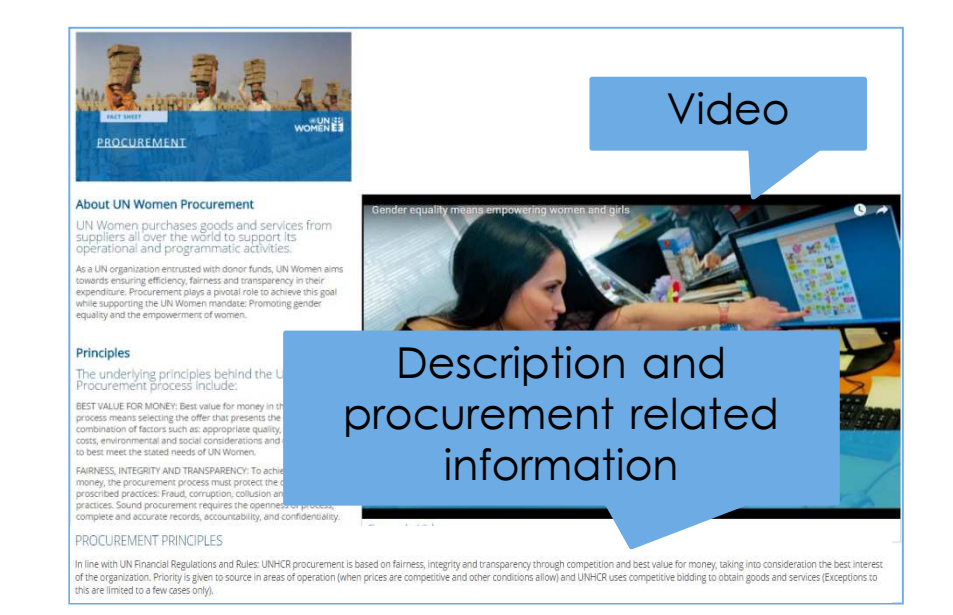

| UNWO    | MEN                                                                                   | No. of |               |
|---------|---------------------------------------------------------------------------------------|--------|---------------|
| Rank    | Group of Goods/Services                                                               | PO's   | Value (USD)   |
| 1       | Management and Business Professionals and Administrative Services                     | 2,629  | 52,217,520.05 |
| 2       | Travel and Food and Lodging and Entertainment Services                                |        |               |
| 3       | Transportation and Storage and Mail Services                                          |        | 01 - 11 - 11  |
| 4       | Editorial and Design and Graphic and Fine Art Services                                |        |               |
| 5       | Engineering and Research and Technology Based Services                                |        | or an she s   |
| 6       | Information Technology Broadcasting and Telecommunications                            |        |               |
| 7       | Public Utilities and Public Sector Related Services                                   | 307    | 1,756,71      |
| 8       | Motor Vehicles and Parts, Accessories and Components, incl. other Transport Equipment | 72     | 1,588,57      |
| 9       | Financial and Insurance Services                                                      | 308    | 1,435,41 .+   |
| 10      | Office Equipment and Accessories and Supplies                                         | 309    | 903,885.26    |
|         | Top 10 Procurement Volume                                                             | 4,801  | 85,049,066.04 |
|         | Total number of orders & contracts raised during 2014:                                | 4,987  |               |
| Top ter | n categories of procurement by UN Women in 2014                                       |        |               |

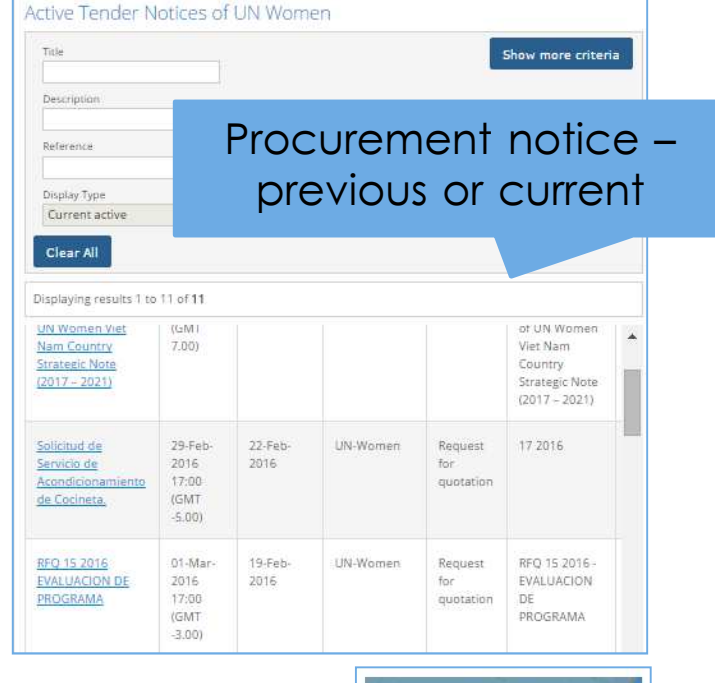

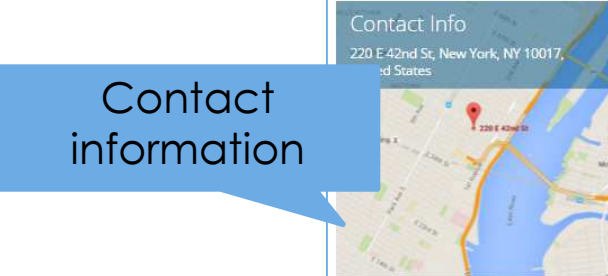

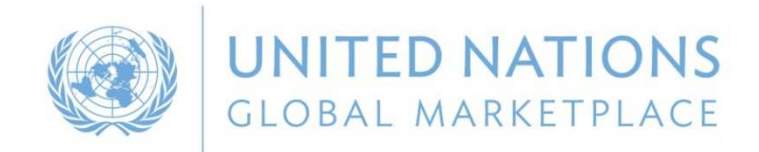

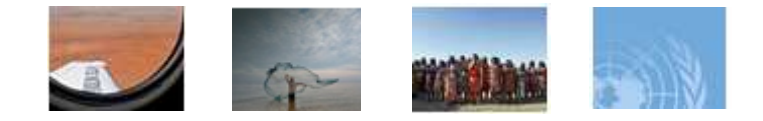

## ZOOM IN ON THE BUSINESS SEMINAR AREA

#### List of past business seminars

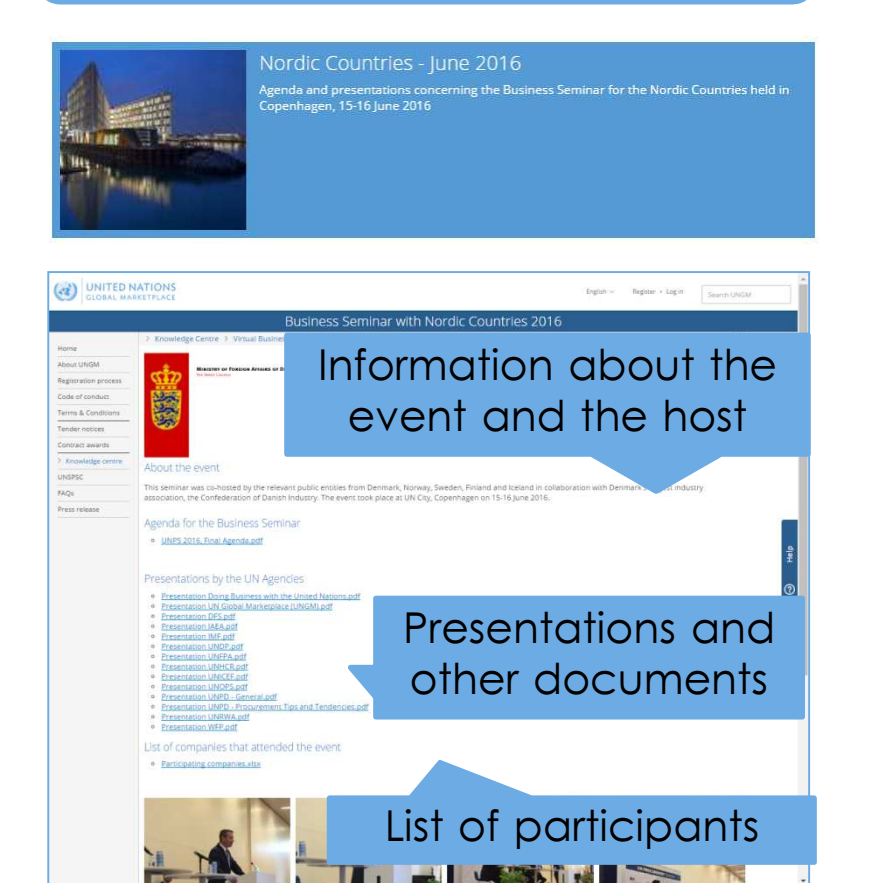

# List of upcoming business seminars

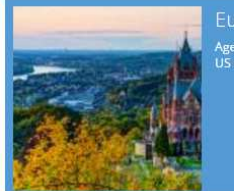

#### uropean Countries and US

Agenda and presentations concerning the Business Seminar for the European Countries and US to be held in Bonn, 15-16 November 2016

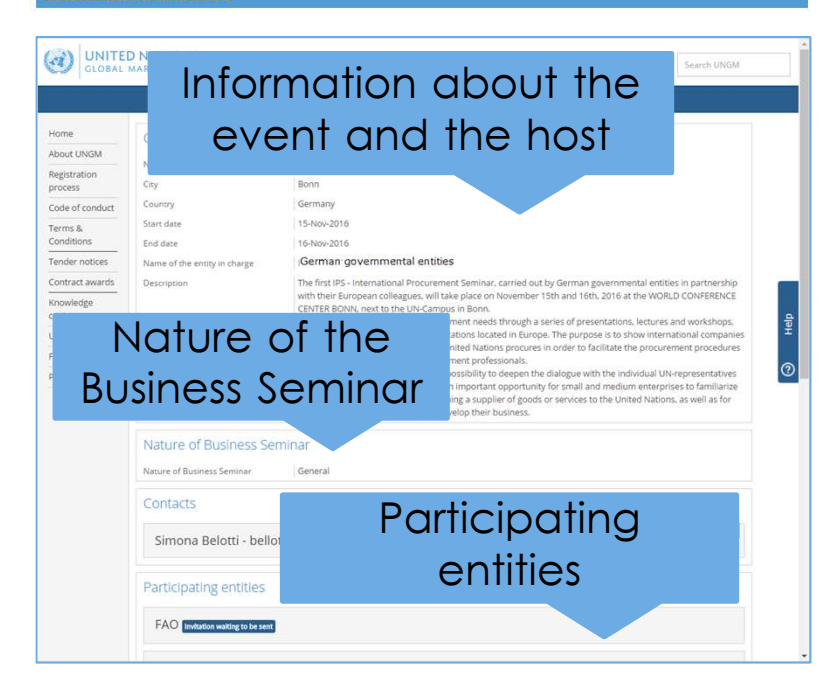

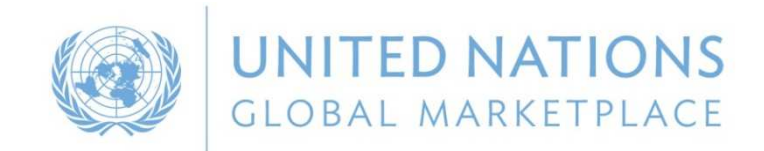

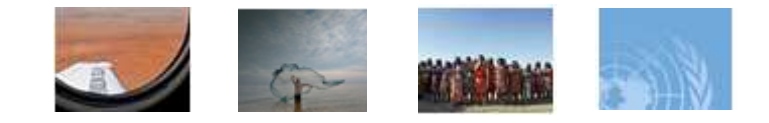

# ONLINE ANNUAL STATISTICAL REPORT ON UN PROCUREMENT

- UN procurement volume by:
- ✓ Country
- ✓ Region
- ✓ Sub-region

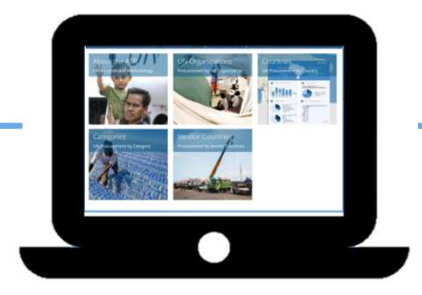

#### Online version of the ASR with **possibility to filter data to your needs**

#### Procurement reports by:

- ✓ Agency
- ✓ Country
- ✓ Category

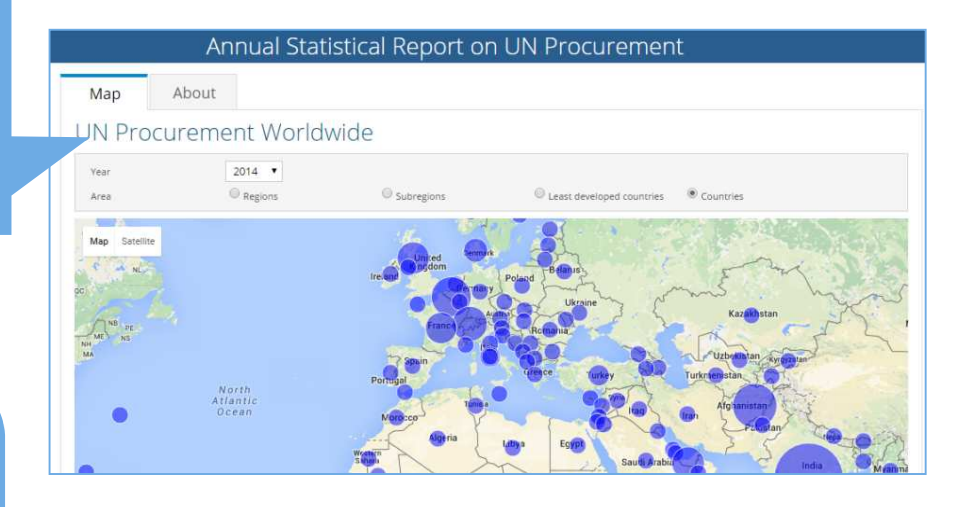

#### Procurement Reports

2014 •

Verse

Procurements by Agencies Procurements by Vendor Countries Procurements by Categories

#### Top 10 Countries Supplying the UN $\,\sim\,$

| Rank       | Country                                              | Number of PO's | Total              |
|------------|------------------------------------------------------|----------------|--------------------|
| 1          | United States of America                             | 27552          | \$1,519,474,701,20 |
| 2          | India                                                | 14437          | \$1,223,287,266.04 |
| 3          | Afghanistan                                          | 16139          | \$788,717,002.70   |
| 4          | Belgium                                              | 4955           | \$709.377.704.91   |
| 5          | Switzerland                                          | 29782          | \$621,336,916,20   |
| 6          | United Arab Emirates                                 | 8145           | \$577,656,323.90   |
| 3 <b>7</b> | United Kingdom of Great Britain and Northern Ireland | -14200         | \$571,289,564.24   |
| 8          | France                                               | 13672          | \$555,268,593.57   |
| 0          | Denmark                                              | 19805          | \$426,719,040.41   |
| 10         | Russian Federation                                   | 2450           | \$421,193,078,25   |

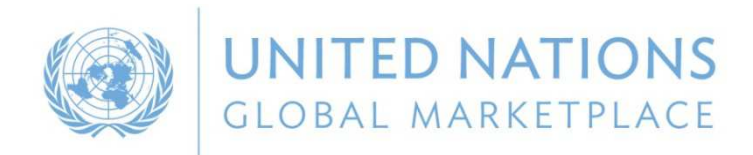

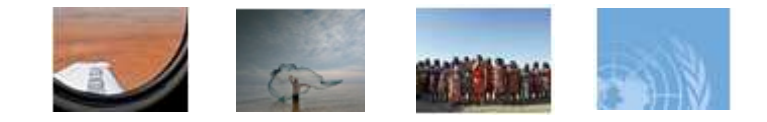

#### BENEFITS FOR SMES

Registration process simplified in November 2013 More intuitive, user-friendly and accessible Common registration process requiring the same information for all **No difference for a SME or a large company** 

Possibility to **do business with a local UN office** and not necessarily at the international level Not all UN organizations require registration at level 1 and 2 SMEs can participate in most tenders on UNGM

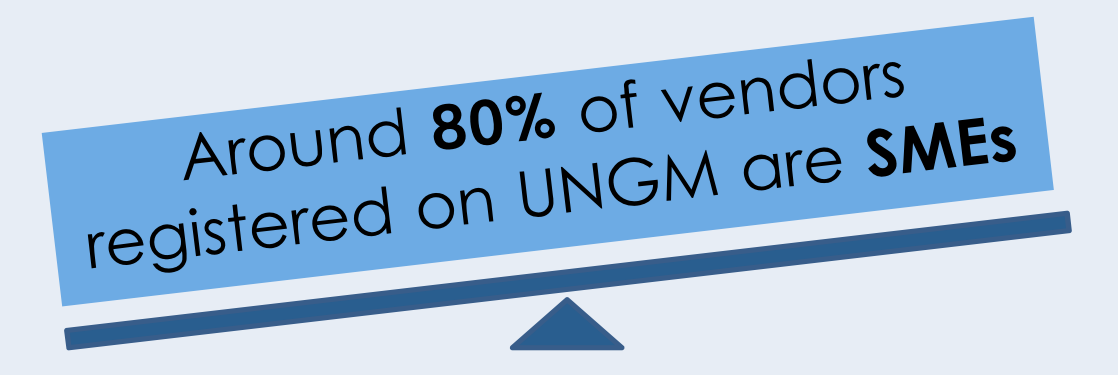

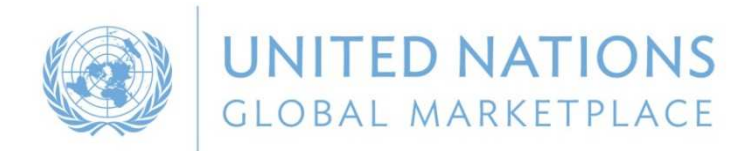

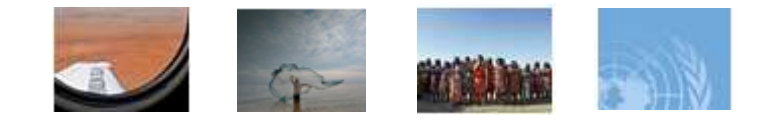

## **REGISTRATION PROCESS ON UNGM**

#### 1 Go to UNGM.org

2 Click on Login and New Registrations & create an account

3 Complete the registration form at basic level

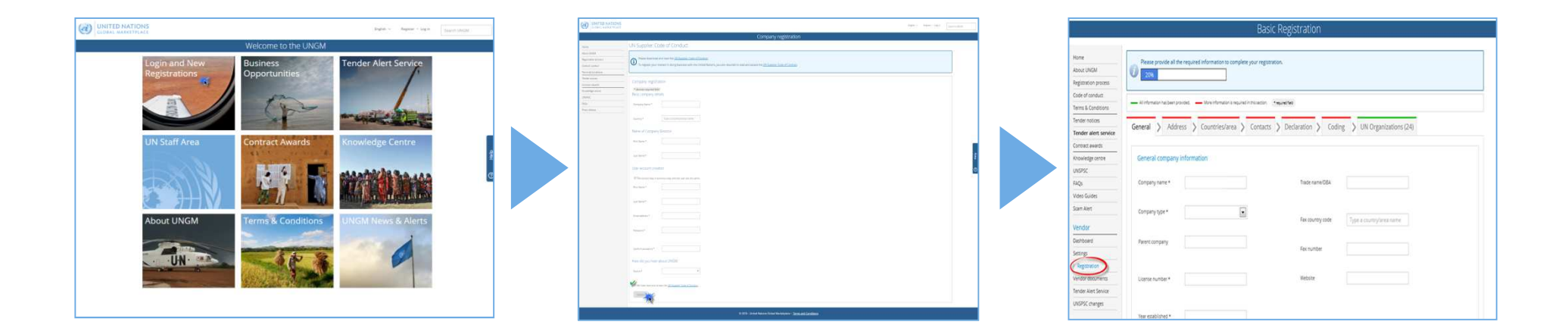

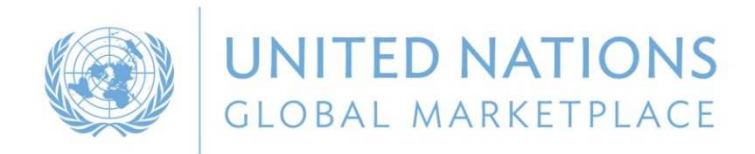

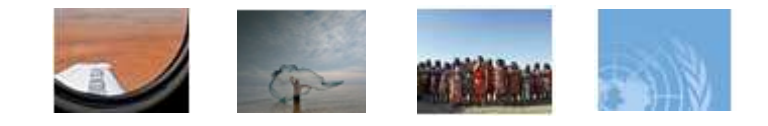

# REGISTRATION PROCESS ON UNGM

- 3 registration levels

Level is determined by the monetary value of potential contracts

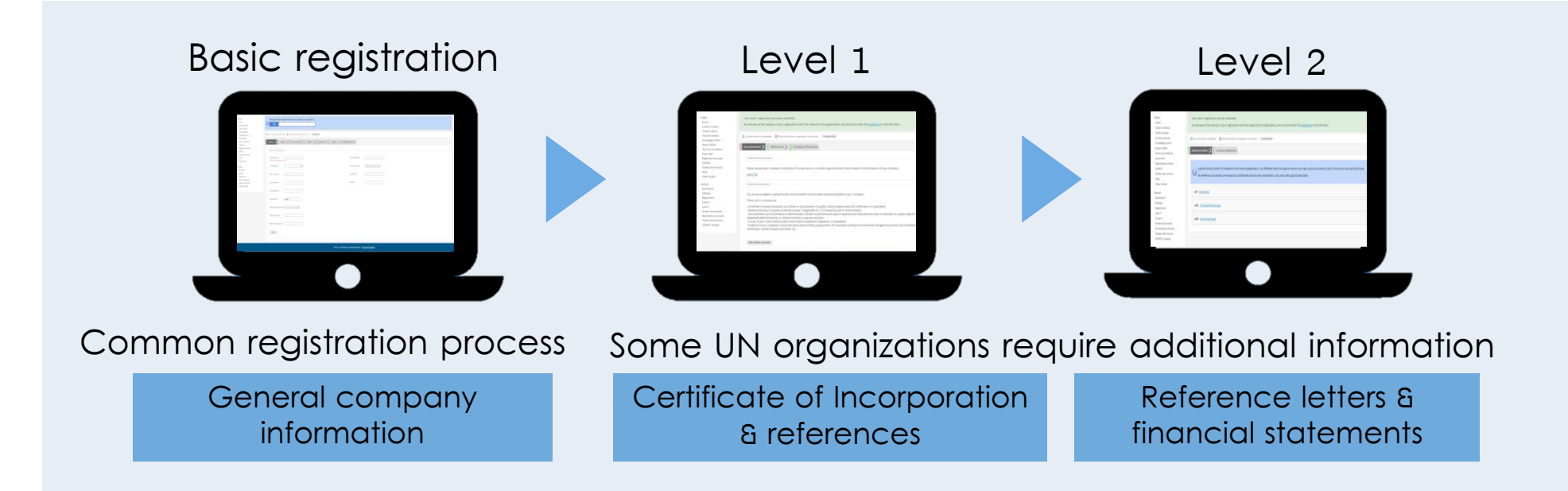

The vendor's profile automatically **matches with UN organizations** based on the information provided

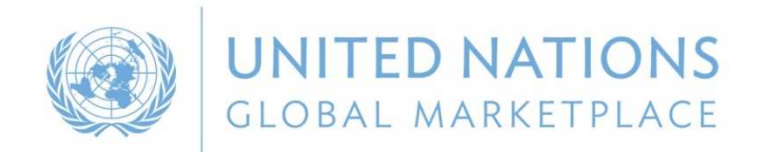

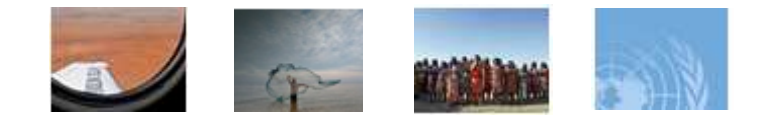

## BUSINESS OPPORTUNITIES ON UNGM

Keeping abreast of upcoming business opportunities

Free access to procurement notices

Published by over 40 UN organizations and entities

Over 400 active notices at any one time

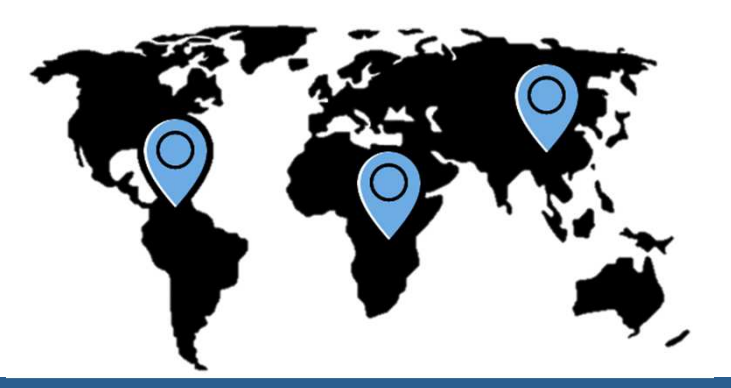

# How to search for business opportunities?

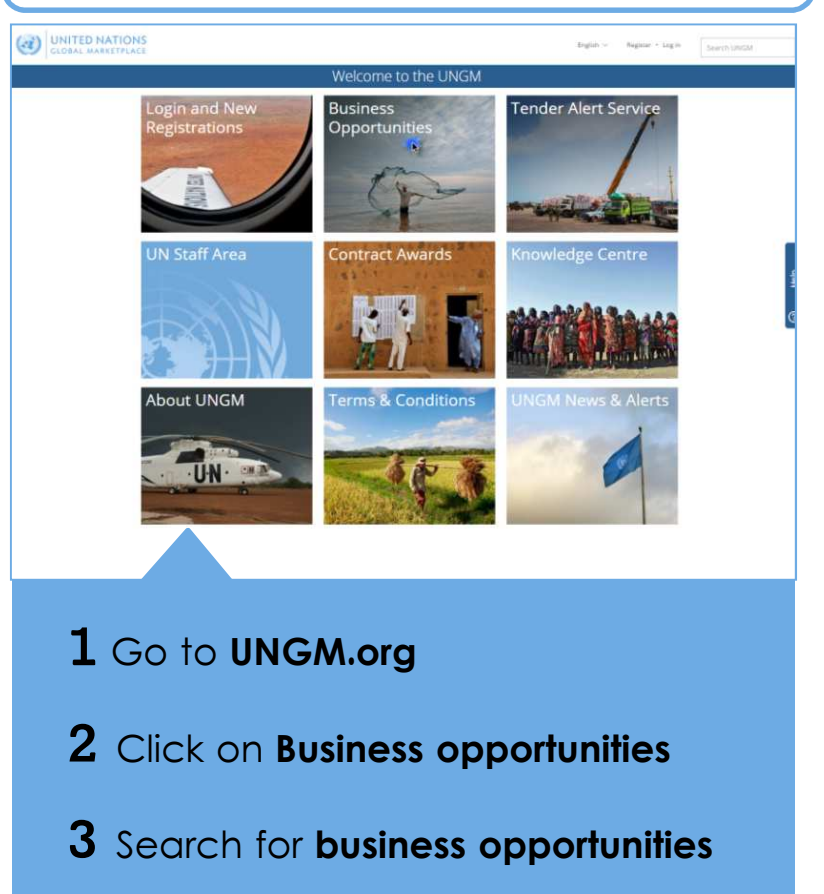

![](_page_14_Picture_0.jpeg)

![](_page_14_Picture_1.jpeg)

# UNGM & E-PROCUREMENT SYSTEMS

is the entry point for vendors to UN agencies'eprocurement system

| UN organizations                                                                                                    | Vendors                                                                                                    |
|----------------------------------------------------------------------------------------------------|----------------------------------------------------------------------------------------------------|
| Nine organizations utilize e-procurement systems to conduct their tender processes                                                                  | Vendors must be registered at least <b>at basic</b><br><b>level with the specific agency</b> on UNGM                                                                   |
| UN Secretariat, PAHO, FAO, ILO, UNRWA, WMO,<br>IFAD, ITU & UNOPS                                                                                    | Same log-in details for UNGM and<br>e-procurement systems                                                                                                    |
| Issue and then evaluate sourcing         Issue solicitation         Clarifications, bid receipt/opening         Evaluation         Review and award | <ul> <li>Review and respond to sourcing</li> <li>Review and respond to solicitation</li> <li>Solicitation clarifications</li> <li>Evaluation clarifications</li> </ul> |

![](_page_15_Picture_0.jpeg)

![](_page_15_Picture_1.jpeg)

# UNGM & E-PROCUREMENT SYSTEMS

#### Express interest in a tender

|                                                                                           |                                                                            | Search                                                                                                    | tender                                                   | notices                                   |                                      |                                                                         |                                           |                                                            |
|-------------------------------------------------------------------------------------------|----------------------------------------------------------------------------|----------------------------------------------------------------------------------------------------|----------------------------------------------------------|-------------------------------------------|--------------------------------------|-------------------------------------------------------------------------|-------------------------------------------|------------------------------------------------------------|
| ne                                                                                        | Beware of scar                                                             | ns requesting payment for registration as                                                                                                    | a vendor and p                                           | romising guaran                           | itees of contracts                   | . For more info                                                         | mation, please cl                         | ick here.                                                  |
| gistration process<br>de of conduct<br>ms & Conditions<br>Fender notices<br>ntract awards | Title<br>Description<br>Reference<br>Published between<br>Desdline between | and 05-jan-2016<br>05-jan-2016 and                                                                                                    |                                                          |                                           |                                      |                                                                         | Shown                                     | more criteria                                              |
| wiedge centre                                                                             | Clear All (                                                                |                                                                                                    |                                                          |                                           |                                      |                                                                         |                                           |                                                            |
| Qs<br>deo Guides                                                                          | Displaying results 1 to 1                                                  | 5 of 87                                                                                                    |                                                          |                                           |                                      |                                                                         |                                           |                                                            |
| am Alert                                                                                  | Click 'View doo                                                            | ument' button to view notice in in-tend.                                                                                                    |                                                          |                                           |                                      |                                                                         |                                           |                                                            |
| m Alert<br>ndor<br>shboard                                                                | Click 'View doo                                                            | ument' button to view notice in In-tend.<br>Title                                                                                                    | Deadline                                                 | Published .                               | UN<br>organization                   | Type of notice                                                          | Reference                                 | Beneficiary                                                |
| am Alert andor shboard tings gistration rel 1                                             | Click 'View doo                                                            | ument' button to view notice in in-tend.<br>Title<br>Provision of Explosive Threat Mitgation<br>Training and Mentoring Services in support<br>of UNMASS Mail                          | Deadline<br>29-jan-2016<br>23:00                         | Published .<br>05-Jan-2016                | UN<br>organization<br>UNOPS          | Type of<br>notice<br>Request for<br>proposal                            | Reference<br>REP/2016/124                 | Beneficiary<br>country<br>Mali                             |
| m Alert<br>ndor<br>shboard<br>tings<br>jstration<br>el 1<br>idor documents<br>tenders     | Click: View doc                                                            | ument' button to view notice in in-tend.<br>Title<br>Provision of Explosive Treast Mitigation<br>Training and Meetioning Services in support<br>of URMAS Stall<br>Text Mit for FE #28 | Deadline<br>29-Jan-2016<br>23:00<br>19-Jan-2016<br>12:14 | Published .<br>05-jan-2016<br>05-jan-2016 | UN<br>organization<br>UNOPS<br>UNOPS | Type of<br>notice<br>Request for<br>proposal<br>Request for<br>proposal | Reference<br>RFP/2016/124<br>RFP/2016/129 | Beneficiary<br>country<br>Mali<br>Multiple<br>destinations |

#### **1** Log into your UNGM account

- 2 Search for business opportunities
- 3 Click on Express Interest and then on View documents
- 4 You have access to the tender details on the
  - e- procurement system

#### Invitation to participate in a tender

|                                                                                                    | IATIONS                                                                | English ~ [202](1)            |                                                                                                    |                                                                                                    | Search UNGI                                                                                         |                         |           |                        |
|----------------------------------------------------------------------------------------------------|------------------------------------------------------------------------|-------------------------------|----------------------------------------------------------------------------------------------------|----------------------------------------------------------------------------------------------------|----------------------------------------------------------------------------------------------------|-------------------------|-----------|------------------------|
|                                                                                                    |                                                                        |                               | My Tende                                                                                                    | rs                                                                                                    |                                                                                                    |                         |           |                        |
| Home About UNIGM Registration process Code of conduct Terms & Conditions Tender notices Conditions Contract sevice Contract sevierds Knowledge centre | Tris<br>Destrijston<br>Asfrance<br>Publiched bereen<br>Destline beween | and<br>and                    | UN Org<br>UND<br>UND<br>Type<br>In<br>In<br>In<br>I<br>I<br>I<br>I<br>I<br>I<br>I<br>I<br>I<br>I<br>I<br>I<br>I<br>I<br>I | perization<br>Emission<br>Sary Country/Area<br>C Codes<br>or cer. I August for T<br>Visition to bia I Request<br>Area and Region call for press | Type a country for<br>Select UNSESC<br>IX III Request for prop<br>and for pre-qualification<br>mail | a name                  | Hide a    | dvance criteria        |
| UNSPSC                                                                                                    | Displaying results 1 to 2 of 2                                         |                               |                                                                                                    |                                                                                                    |                                                                                                    |                         |           |                        |
| FAQs                                                                                                    |                                                                        |                               |                                                                                                    |                                                                                                    |                                                                                                    |                         |           |                        |
| Jideo Guides                                                                                                    | Click 'View document' but                                              | on to view notice in In-tend. |                                                                                                    |                                                                                                    |                                                                                                    |                         |           |                        |
| Vendor                                                                                                    | Title                                                                  |                               | Deadline                                                                                                    | Published                                                                                                    | UN organization                                                                                     | Type of notice          | Reference | Beneficiary<br>country |
| lashboard                                                                                                    | View Documents                                                         | ly water resources            |                                                                                                    |                                                                                                    | IFAD                                                                                                | Request for<br>proposal | 20140827  | United<br>Kingdom      |
| evel 1                                                                                                    | View Documents BEP - Supp                                              | ly of cranes                  |                                                                                                    |                                                                                                    | IFAD                                                                                                | Request for proposal    | 20140827  | United<br>Kingdom      |
| endor documents<br>"My senders/constracts<br>100<br>FAO<br>WMO                                                                                        | >                                                                      |                               |                                                                                                    |                                                                                                    |                                                                                                    |                         |           |                        |

- **1** An **email** has been sent to you
- **2** Log into your UNGM account
- **3** Click on **My tenders** in the left-hand menu
- 4 Click on View documents and access to the
- tender details on the e-procurement system

![](_page_16_Picture_0.jpeg)

![](_page_16_Picture_1.jpeg)

# HOW TO ACCESS BUSINESS OPPORTUNITIES ON UNGM?

Identifying relevant tender is a time-consuming task

Deadlines are often short

Tender Alert Service

![](_page_16_Picture_6.jpeg)

By subscribing to the **Tender Alert Service**, vendors can receive relevant business opportunities emailed directly as soon as they are published

 $\checkmark$  Optional service

The subscription currently costs USD 125 instead of USD 250 until the 24<sup>th</sup> of November

![](_page_17_Picture_0.jpeg)

![](_page_17_Picture_1.jpeg)

## EVOLUTION OF UNGM

#### Position UNGM system beyond the scope of procurement practice

| Please select the type of registration by clicking on the relevant box below. The Individual Consultant registration is suitable for the following types: 1. Commercial contractor 2. Individual Consultant - Registration as an Individual Consultant is suited for individ projects. Typically for organisations such as UNOPS and UNOP. 3. Landford - Registration as a Landford is suited for individuals that are owners or p an organisation of the United Nations. 4. Sole registration is to have of business entity this is non-and and no the | uals who are interested in providing time and deliver<br>ossessors of an estate in land or rental property and                                                                                                    | able bound services for limited duration contracts associated with                                                                                                    |
|----------------------------------------------------------------------------------------------------|----------------------------------------------------------------------------------------------------|----------------------------------------------------------------------------------------------------|
| The Individual Consultant registration is suitable for the following types:         1. Commercial contractor         2. Individual consultant - Registration as an Individual Consultant is suited for Individ         projects. Typically for organisations such as UNOPS and UNOP.         3. Landford - Registration as a Landford is suited for Individuals that are owners or p         an organisation of the United Nations.         4. She required for the dividuals in the incomed and not the         A solution.                            | uals who are interested in providing time and deliver<br>ossessors of an estate in land or rental property and                                                                                                    | able bound services for limited duration contracts associated with                                                                                                    |
| 1. Commercial contractor     2. Individual consultant - Registration as an individual Consultant is suited for individ<br>projects: Typically for cognitisations such as UNOPS and UNOP.     and and the subscription of the United Nations and the for individuals that are owners or p     another the subscription is a time of hydrose sentitivities incomed and no hydrose.     A Sole provideors. Pediterroling is a subscription is a time of hydrose sentitivities incomed and no hydrose.                                                      | uals who are interested in providing time and deliver<br>ossessors of an estate in land or rental property and                                                                                                    | able bound services for limited duration contracts associated with                                                                                                    |
| Individual consultant - Registration as an Individual Consultant is suited for individ<br>projects. Typically for organisations such as UNOPS and UNDP.<br>J.Landlord - Registration as a Landlord is suited for individuals that are owners or p<br>an organisation of the United Nations.<br>Solar providers. Pedistration is a time of histiness entity that is numed and run hur                                                                                                    | uals who are interested in providing time and deliver<br>ossessors of an estate in land or rental property and                                                                                                    | able bound services for limited duration contracts associated with                                                                                                    |
| 3. Landlord - Registration as a Landlord is suited for individuals that are owners or p     an organisation of the United Nations.     4. Sole proprietor- Registration is a pure of business entity that is owned and cup business                                                                                                    | ossessors of an estate in land or rental property and                                                                                                    |                                                                                                    |
| <ul> <li>an organisation of the United Nations.</li> <li>A Sole proprietor - Registration is a type of business entity that is owned and run business.</li> </ul>                                                                                                    |                                                                                                    | are interested in leasing or renting real estate property to                                                                                                    |
| a sole proprietor regolision a supe or submess entry more some and ran by                                                                                                    | one natural person and in which there is no legal dis                                                                                                    | tinction between the owner and the business.                                                                                                    |
| The Company registration is relevant for licenced businesses which can provide relevant                                                                                                    | products and services to United Nations Organisatio                                                                                                    | ins.                                                                                                    |
| The UN Organization registration is limited to United Nations staff and requires a valid at                                                                                                    | nd active UN email address.                                                                                                    |                                                                                                    |
|                                                                                                    |                                                                                                    |                                                                                                    |
| The vendor will also be requested to read the Supplier Code of Conduct (SCC) and be infi                                                                                                    | ormed that in order to be able to register as a potent                                                                                                    | ial vendor to the UN, the SCC must be accepted.                                                                                                    |
| Links to the guides which will contain detailed information will also be provided.                                                                                                    |                                                                                                    |                                                                                                    |
| Individual Consultant Company                                                                                                    | United Nations<br>Organization and<br>International<br>Organization                                                                                                    | Institutional<br>Organization<br>Do you went to register as a<br>Chamber of Commerce,<br>Governmental Trade Agencies,<br>Industry Association, SME or similiar<br>then please dick here.                                                                                                    |
|                                                                                                    | The UN Organization registration is limited to United Nations staff and requires a valid a The vendor will also be requested to read the Supplier Code of Conduct (SCC) and be inf Links to the guides which will contain detailed information will also be provided. Individual Consultant Company | The UN Organization registration is limited to United Nations staff and requires a valid and active UN email address. The vendor will also be requested to read the Supplier Code of Conduct (SCC) and be informed that in order to be able to register as a potent Units to the guides which will contain detailed information will also be provided. Individual Consultant Company United Nations Organization Organization |

#### New registration process for Individual Consultants

- ✓ Commercial Contractor
- ✓ Individual Consultant
- ✓ Landlord
- $\checkmark$  Sole proprietor

#### 1 Go to UNGM.org

2 Click on Login and New Registrations & on Individual Consultant

3 Complete the registration form

![](_page_18_Picture_0.jpeg)

![](_page_18_Picture_1.jpeg)

#### EVOLUTION OF UNGM

#### Position UNGM system beyond the scope of procurement practice

|                      |                                                                                                    | Accou                                                                       | nt registration                                           |                                                              |
|----------------------|----------------------------------------------------------------------------------------------------|-----------------------------------------------------------------------------|-----------------------------------------------------------|--------------------------------------------------------------|
| Home                 | Please select the type of registration b                                                                 | clicking on the relevant box below.                                         |                                                           |                                                              |
| About UNGM           | Individuals - registration is suited for in                                                              | dividuals who are considered as commercial cor                              | tractors, individual consultants, landlords, sole proprie | etors, etc.                                                  |
| Registration process | Commercial contractor - PAHO definiti                                                                    | on to follow                                                                |                                                           |                                                              |
| Iode of conduct      | <ul> <li>Individual Consultant - Registration as<br/>projects, Typically for organisations su</li> </ul> | an Individual Consultant is suited for individuals<br>th as UNOPS and UNDP. | who are interested in providing time and deliverable b    | ound services for limited duration contracts associated with |
| erms & Conditions    | Landlord - Registration as a Landlord                                                                    | s suited for individuals that are owners or posses                          | ssors of an estate in land or rental property and are int | erested in leasing or renting real estate property to        |
| Ferider notices      | <ul> <li>Sole proprietor - Registration is a type</li> </ul>                                             | of business entity that is owned and run by one r                           | natural person and in which there is no legal distinction | between the owner and the business,                          |
| Contract awards      | Company registrations are relevant for                                                                   | licenced businesses which can provide relevant                              | products and services to United Nations Organisations     | <b>i</b> .                                                   |
| Knowledge centre     | UN Organization registrations are limit                                                                  | ed to United Nations staff and requires a valid ar                          | nd active UN email address.                               |                                                              |
| UNSPSC               | The vendor will also be requested to re                                                                  | ad the Supplier Code of Conduct (SCC) and be in                             | formed that in order to be able to register as a potenti  | al vendor to the UN, the SCC must be accepted.               |
| FAQs                 | Links to the guides which will contain o                                                                 | letailed information will also be provided.                                 |                                                           |                                                              |
| Press release        |                                                                                                    | 53                                                                          |                                                           |                                                              |
|                      | Individual                                                                                               | Companies                                                                   | Lipitad Mationa                                           |                                                              |

#### New registration process and area dedicated to Institutional Organizations

- ✓ Chamber of Commerce, Company House, Registrar of Companies
- ✓ Governmental Trade Agencies
- ✓ Industry Association

Procurement statistics by country and organization (ASR data)

Access to the vendor search with company details and contact information

Vendor statistics (TAS subscriptions, EOI, Registrations) Innovation corner and business seminar

![](_page_19_Picture_0.jpeg)

![](_page_19_Picture_1.jpeg)

## CONTACT UNGM

# THANK YOU FOR YOUR ATTENTION

www.ungm.org

registry@ungm.org